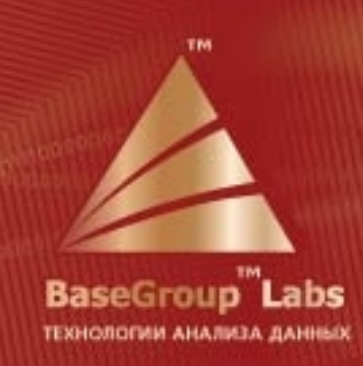

# Deductor

Порядок обновления электронного ключа 5.3

© 1995-2013 Компания BaseGroup™ Labs

## Порядок обновления аналитической платформы Deductor 5.3 до текущей версии

Для того чтобы обновить предыдущую версию аналитической платформы Deductor (Studio, Viwer, Analytic Server) до текущей версии необходимо проделать следующие шаги.

- 1 Перепрограммировать память электронного ключа.
- 2 Получить дистрибутив текущей версии аналитической платформы Deductor.
- 3 Удалить предыдущую версию Deductor.
- 4 Установить текущую версию Deductor.

#### Перепрограммирование памяти электронного ключа

Самый удобный вариант перепрограммирования памяти электронного ключа – это дистанционное программирование памяти ключа при помощи программы GrdTRU.exe.

Для дистанционного программирования памяти ключа при помощи программы **GrdTRU.exe**, пользователю Deductor необходимо выполнить следующие шаги:

1 На том компьютере, на котором установлена предыдущая версия Deductor, запустить программу GrdTRU.exe, которая по умолчанию располагается в каталоге BaseGroup\Deductor\Guardant\Tools. Это можно сделать двумя способами: выбрать пункт меню «Пуск/Программы/Deductor/Guardant Key/Утилита обновления ключа» или напрямую запустить на выполнение исполняемый файл GrdTRU.exe.

Примечание: электронный ключ во время работы программы GrdTRU.exe должен быть подсоединен к компьютеру.

2 После запуска программы на первом шаге мастера нужно выбрать пункт «Начать новую операцию обновления ключа» и нажать на кнопку Далее.

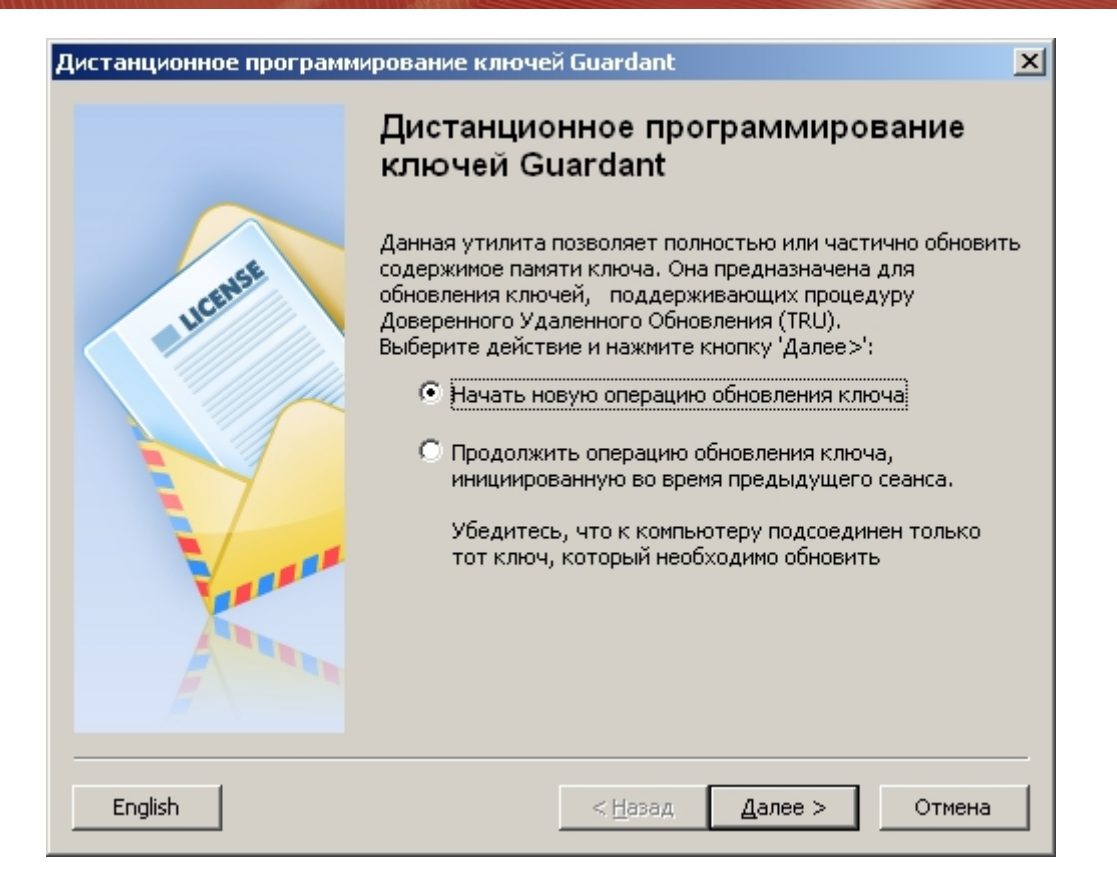

3 На втором шаге мастера пользователю будет предоставлен «число-вопрос», которое необходимо будет переслать в службу техподдержки компании BaseGroup Labs.

| Дистанционное программирование ключей Guardant |                                                                                                    |  |  |
|------------------------------------------------|----------------------------------------------------------------------------------------------------|--|--|
| - ucense                                       | Программа сгенерировала число-вопрос, которое необходимо<br>пересласть поставщику программного обеспечения.<br>Сохранив число-вопрос для дальнейшей отсылки, вы можете<br>'Завершить' работу программы и продолжить после получения<br>числа-ответа от поставщика.<br>Если Вы уверены, что число-ответ будет получено<br>немедленно, нажмите кнопку 'Далее>' для продолжения<br>операции обновления.                                                                                                    |  |  |
|                                                | E5 A8 65 68 8D 32 C3 6F E0 4C 2B AC 05 AC 38 39 A6 E0 49<br>08 08 54 CC 75 55 EC E2 18 67 66 1A FF 47 A9 AF BA 53 68<br>F7 B6 70 03 06 BD E1 C1 1D 0F 62 89 91 63 36 F3 21 95 E5<br>D5 67 A1 93 8C 6A 9E 98 FA CF 97 6D 17 E8 1D F9 B7 78 0B<br>2A B1 A2 D8 C1 E2 13 1A 3C 35 3C BC 84 48 16 BC C3 26 21<br>E1 6E 24 B0 CE EE DD 25 65 74 91 DC 78 C0 F6 6B 0E DB C2<br>4B BE 3F 15 38 E5 FB A5 17 30 55 F9 E9 3C 4A 14 F1 AB 58<br>1C AB 77 61 90 0B 6D 13 E4 E0 7C 9D 56 8E B2 67 42 3E 37<br>3F 84 54 73 52 85 68 E0 0C 6C 88 D7 EF 5A 18 96 7E 3B F3<br>T0 почте B буфер B файл |  |  |
|                                                |                                                                                                    |  |  |
|                                                | < <u>Н</u> азад <u>Д</u> алее > Завершить                                                                                                    |  |  |

Полученное «число-вопрос» можно сразу отправить по электронной почте воспользовавшись нижерасположенной кнопкой «По почте». Или сохранить для последующей отправки в буфере обмена или в текстовом файле.

Примечание. Сообщите записанное «число-вопрос» компании BaseGroup Labs по электронной почте deductor@basegroup.ru с названием темы «Обновление Deductor: число-вопрос».

- 4 После отправки «числа-вопроса» можно завершить работу программы нажав кнопку Завершить.
- 5 После того как вы получите число-ответ (в письме будет содержаться «файл-ответ»), снова запустите программу GrdTRU.exe. При запуске программы нужно выбрать пункт «Продолжить операцию обновления ключа, инициализированную во время предыдущего сеанса» и нажать на кнопку Далее.

| Дистанционное программирование ключей Guardant |                                                                                                    |     |  |
|------------------------------------------------|----------------------------------------------------------------------------------------------------|-----|--|
|                                                | Дистанционное программирование<br>ключей Guardant                                                                                                    |     |  |
|                                                | Данная утилита позволяет полностью или частично обнов<br>содержимое памяти ключа. Она предназначена для<br>обновления ключей, поддерживающих процедуру<br>Доверенного Удаленного Обновления (TRU).<br>Выберите действие и нажмите кнопку 'Далее>':<br><ul> <li>Начать новую операцию обновления ключа</li> <li>Продолжить операцию обновления ключа,<br/>инициированную во время предыдущего сеанса.</li> <li>Убедитесь, что к компьютеру подсоединен только<br/>тот ключ, который необходимо обновить</li> </ul> ВНИМАНИЕ! Процедура удаленного обновления уже<br>инициирована. Повторная генерация числа-вопроса может привести к<br>непредсказуемым результатам! | ИТЬ |  |
| English                                        | < <u>Н</u> азад Далее > Отмена                                                                                                    |     |  |

*Примечание*. Программу **GrdTRU.exe** не следует повторно запускать до получения «файлаответа», иначе всю процедуру будет необходимо повторить заново.

6 На следующем шаге вводится полученное «число-ответ». Для его ввода можно воспользоваться кнопками вставки «Из буфера» или «Из файла».

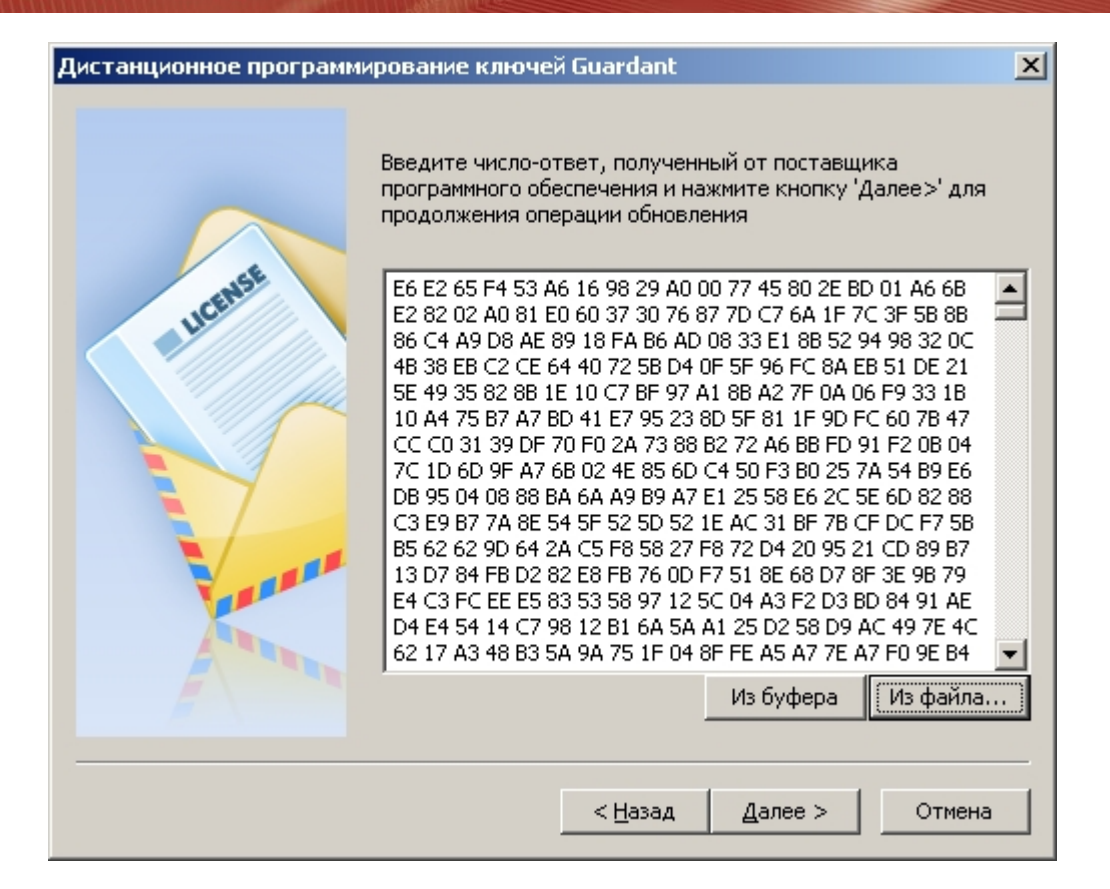

7 В случае правильного следования предшествующих инструкций вы должны увидеть следующее окно – программирование ключа прошло успешно. Внизу окна отображается код подтверждения операции, который необходимо переслать поставщику. Для завершения программы нажмите кнопку Готово.

| Дистанционное программ | ирование ключей Guardant                                                                                                    | X          |
|------------------------|----------------------------------------------------------------------------------------------------|------------|
|                        | Успешно                                                                                                    |            |
|                        | Программа сгенерировала код подтверждения завершения<br>операции, которое крайне необходимо переслать поставщи<br>программного обеспечения. В противном случае Вы потеря<br>возможность дальнейшего обновления ключа.<br>D5 28 BC A3 5D 50 E2 6F D9 47 EC 14 F4 39 69 8B 5E FD 40<br>D1 EF 5B F0 38 29 36 B3 A5 3F C9 78 20 | 1Ky<br>ste |
|                        |                                                                                                    | Y          |
|                        | По почте В файл В буфер                                                                                                    |            |
|                        | < <u>Н</u> азад <b>Готово</b>                                                                                                    |            |

BaseGroup Labs

Примечание. Код подтверждения операции необходимо обязательно сообщить компании BaseGroup Labs по электронной почте <u>deductor@basegroup.ru</u> с названием темы «Обновление Deductor: код подтверждения».

### Получение дистрибутива текущей версии Deductor

Для получения ссылки на новый дистрибутив Deductor свяжитесь с представителями компании BaseGroup Labs по электронной почте – <u>deductor@basegroup.ru</u>.

#### Установка новой версии Deductor

После получения дистрибутива аналитической платформы Deductor необходимо ее установить. Для этого нужно запустить инсталлятор и следовать указаниям этого инсталлятора.